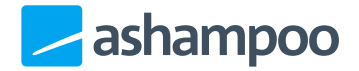

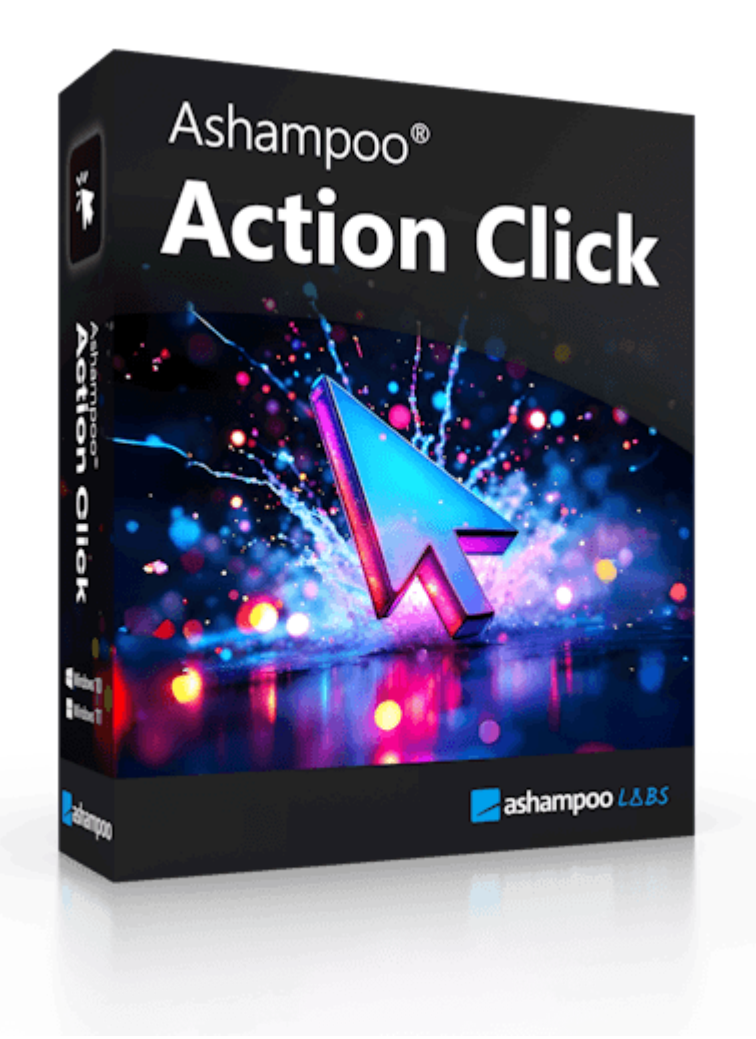

# Manual

#### 1. Entry into the program.

- 1.1 The Menu Window
- <u>1.2 Creating a Group</u>
- 1.3 Creating a Button
- 1.4 Edit a Button

#### 2. Functions

- 2.1 Open Website
- 2.2 Start Programm
- 2.3 Open Folder
- 2.4 Delay
- 2.5 Input Date
- 2.6 Input Text
- 2.7 Start File
- 2.8 Restart Graphics Driver
- 2.9 Create Screenshot
- 2.10 Paste Image

- 2.11 Shutdown
- 2.12 Restart System
- <u>2.13 Log Off</u>
- 2.14 Action Click Close
- 2.15 Open Action Click
- 2.16 Input IP Adress
- 2.17 Play Audio
- 2.18 Pause Audio
- 2.19 Stop Audio
- 2.20 Resume Audio
- 2.21 Simulate Keys
- 2.22 Move Mouse
- 2.23 Left Click
- 2.24 Right Click
- 2.25 Run CMD Commands
- 3. Settings

# 1. Entry into the program.

## 1.1 The Menu Window

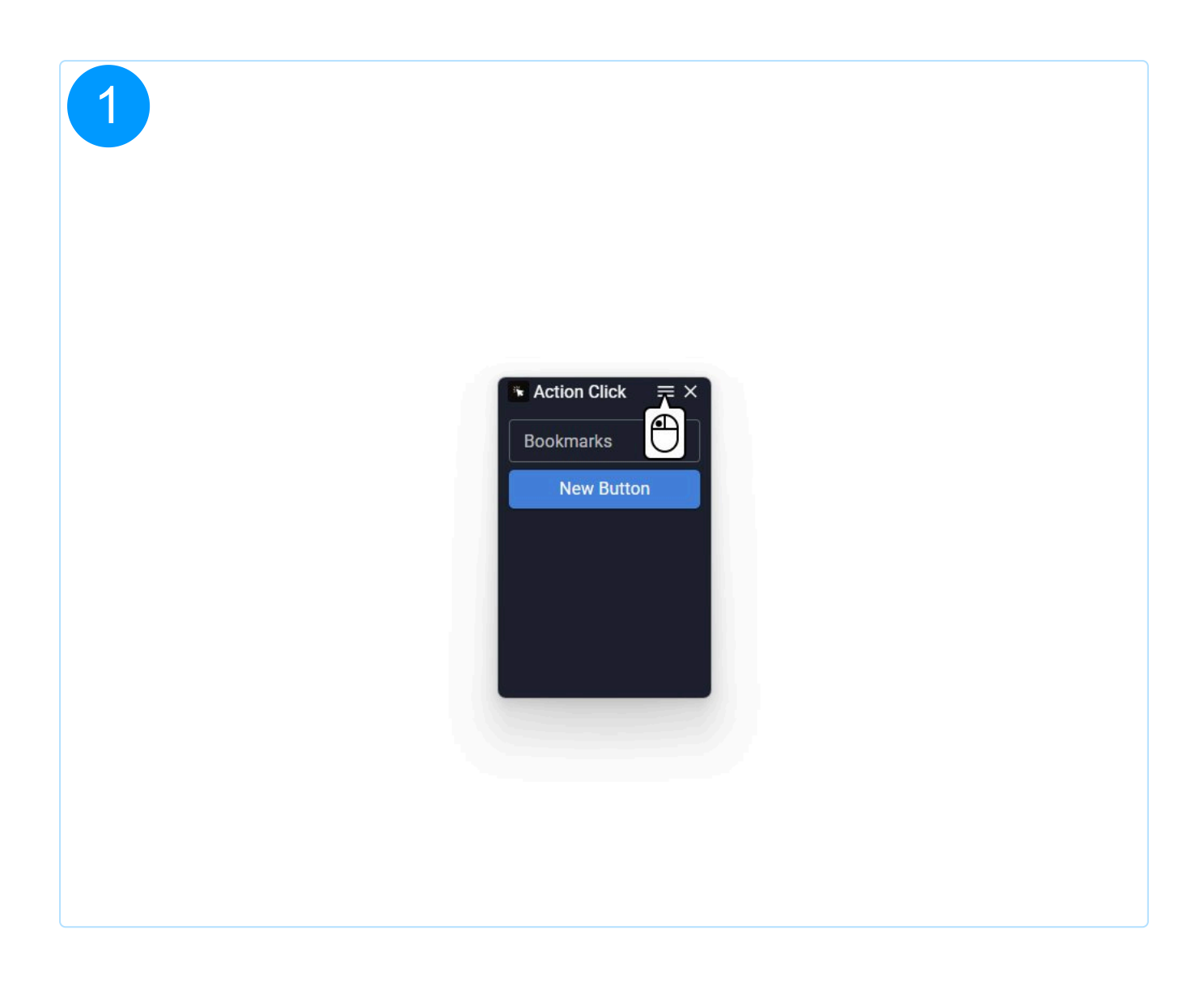

| 2         |          |         |     |            |       |    |      |   |
|-----------|----------|---------|-----|------------|-------|----|------|---|
| Action C  | lick < 🔿 | >       |     |            | (j    | t↓ | 礅    | × |
| Groups    | +        | Buttons | 十 谊 |            |       |    |      |   |
| Bookmarks | :        |         |     |            |       |    | -    |   |
| 2         |          |         |     | New Button |       |    | D    | × |
|           |          |         |     |            |       |    |      |   |
|           |          |         |     |            |       |    |      |   |
|           |          |         |     |            |       |    |      |   |
|           |          |         |     |            |       |    |      |   |
|           |          |         |     |            |       |    |      |   |
|           |          |         |     |            |       |    |      |   |
|           |          |         |     |            |       |    |      |   |
|           |          |         |     |            |       |    |      |   |
|           |          |         |     |            | Reset |    | Save |   |
|           |          |         |     |            | Reset |    | Save |   |

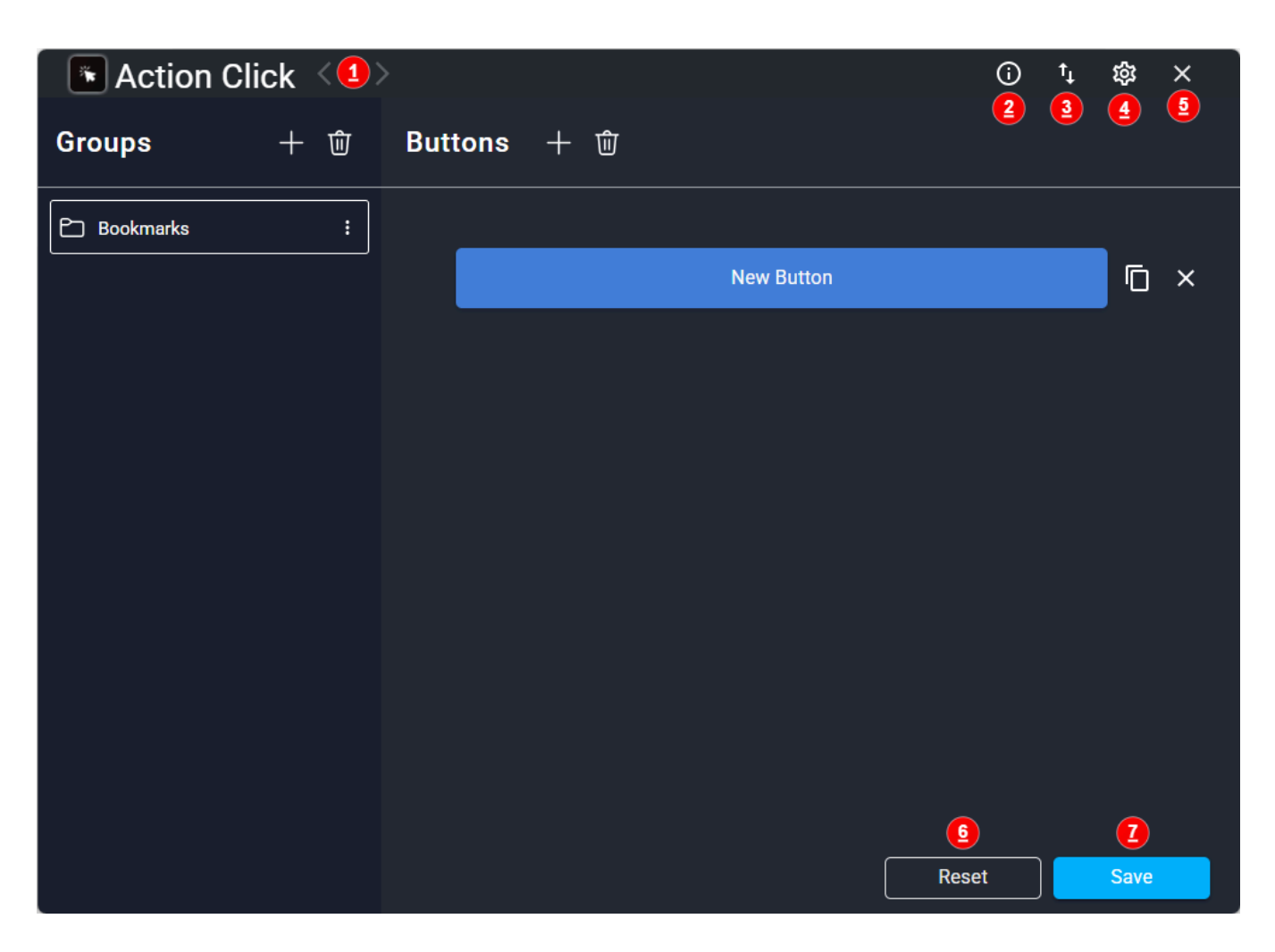

- **1. Arrows:** Allows navigation between the overview and the button editor.
- **2.** Info: Opens the Ashampoo app and displays information about Action Click.
- **3. Import & Export:** Allows exporting groups or importing an additional group set.
- **4. Settings:** Opens the settings window.
- **5. Cancel:** Closes the menu window.

Unsaved changes will be reset before closing.

- **6. Reset:** Restores all groups and buttons to the last saved state.
- 7. Save: Permanently saves all changes made.

#### 1.2 Creating a Group

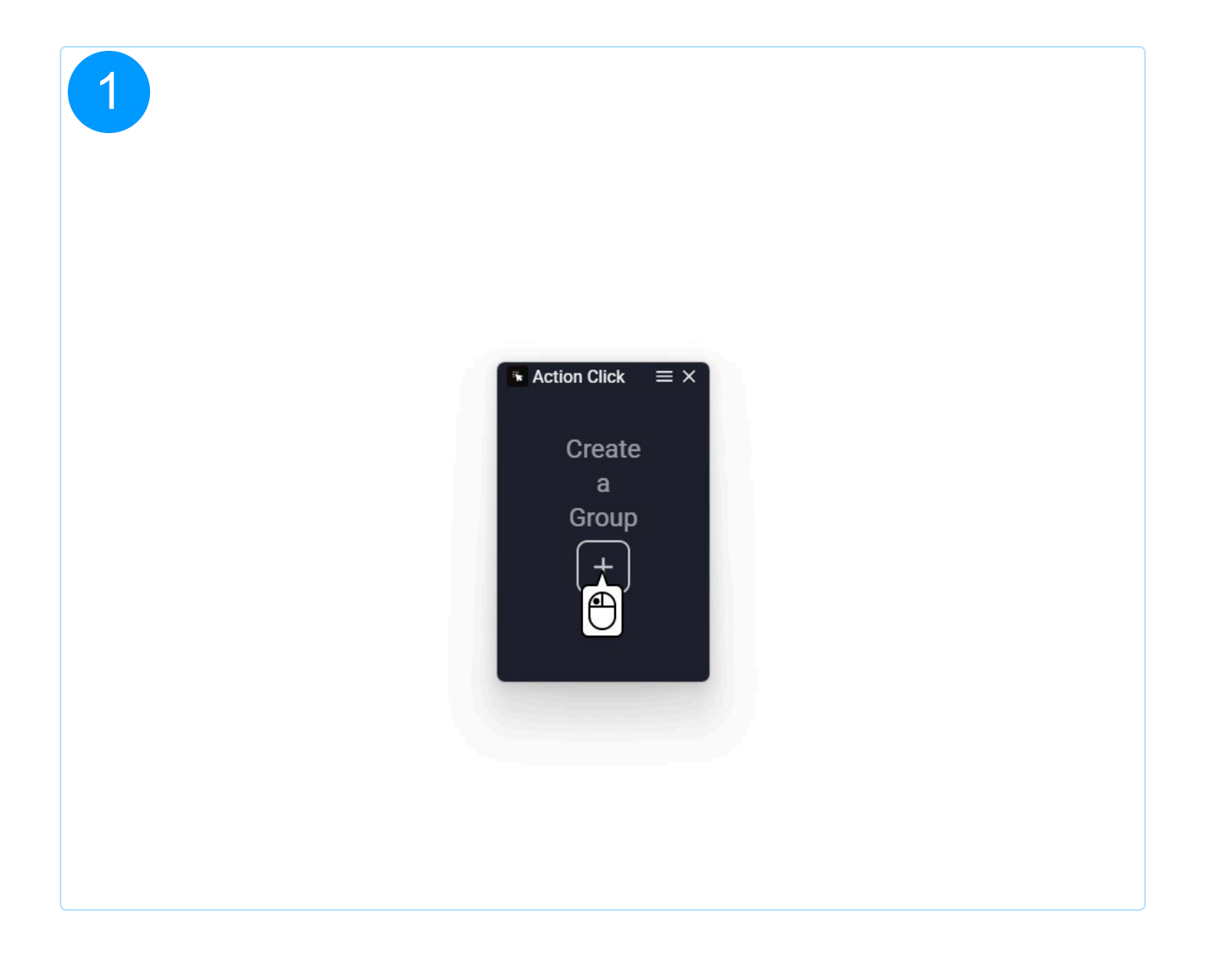

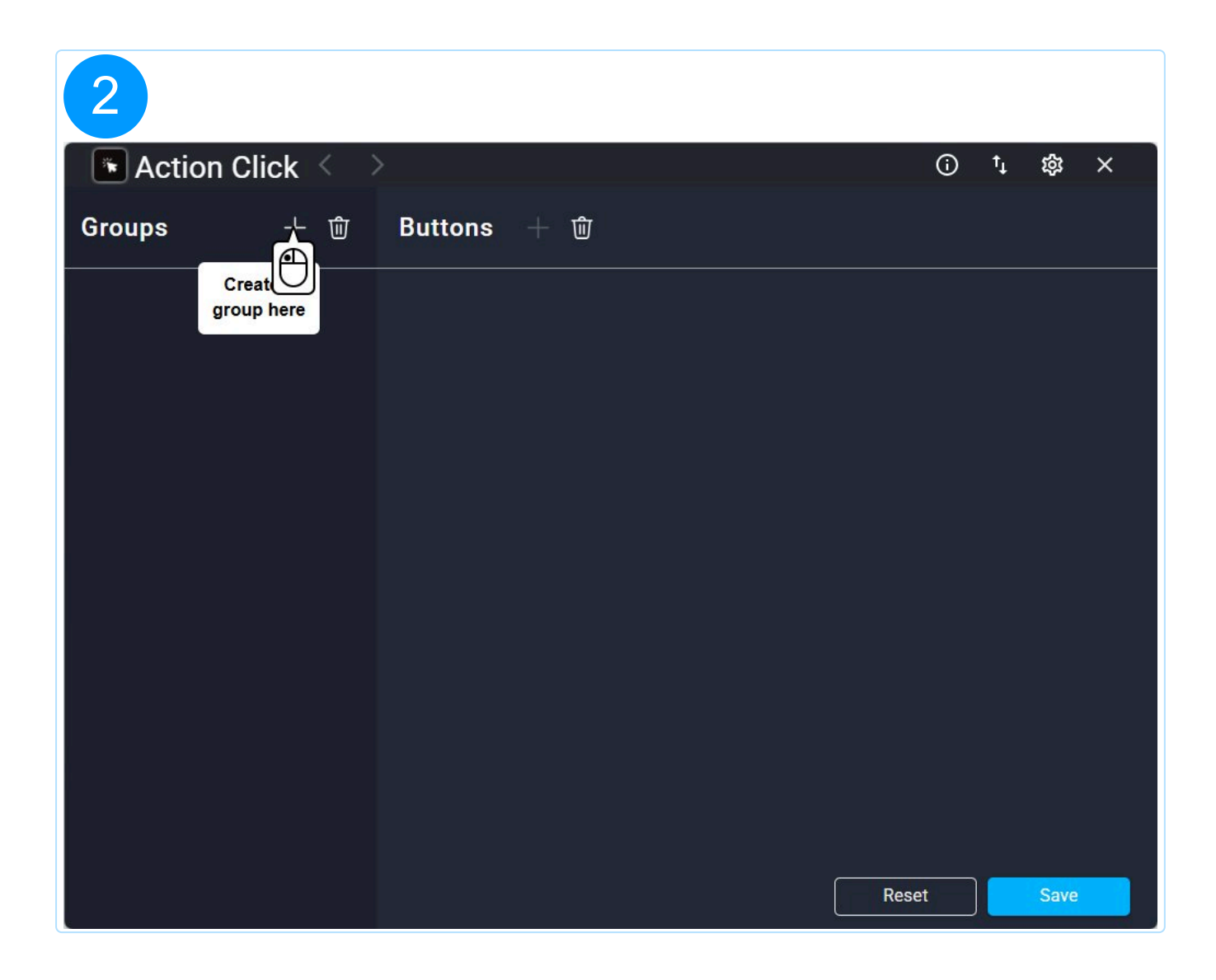

| 3                  |                         |      |    |      |   |
|--------------------|-------------------------|------|----|------|---|
| 🕞 Action Click < 🔿 |                         | í    | t↓ | 礅    | × |
| Groups + ⑰         | Buttons + 🛍             |      |    |      |   |
| P New Group :      | Create a<br>button here |      |    |      |   |
|                    |                         |      |    |      |   |
|                    | R                       | eset |    | Save |   |

| 4           |            |                         |   |       |      |     |
|-------------|------------|-------------------------|---|-------|------|-----|
| Action C    | lick $<$ > |                         |   | Ō     | 1, ≴ | × ٹ |
| Groups      | 十 団        | Buttons +               | 觉 |       |      |     |
| 🖻 Bookmarks | :          | Create a<br>button here |   |       |      |     |
|             |            |                         |   |       |      |     |
|             |            |                         |   |       |      |     |
|             |            |                         |   |       |      |     |
|             |            |                         |   |       |      |     |
|             |            |                         |   |       |      |     |
|             |            |                         |   |       |      |     |
|             |            |                         |   |       |      |     |
|             |            |                         |   |       |      |     |
|             |            |                         |   | Reset | S    | ave |

| Action Click < >                                                                                                    | <b>(</b> ) | tĻ | 鐐    | × |
|----------------------------------------------------------------------------------------------------|------------|----|------|---|
| Groups + 愈 Buttons + 愈                                                                                                    |            |    |      |   |
| Bookmark     I        I     Duplicate     I     I     Duplicate     I     I     I     I     I     I     I     I     I     I     I     I     I     I     I     I     I     I     I     I     I     I     I     I     I     I     I     I     I     I     I     I     I                                                                                                    < |            |    |      |   |
| Re                                                                                                    | eset       |    | Save |   |

**1. Duplicate:** Creates an identical copy of the selected group. The name of the copy will have the suffix "- Copy." Additionally, all buttons, including background colour, text colour, and all assigned functions, are retained.

**2. Edit:** Allows changing the name of the group.

**3. Delete:** Removes the selected group from the list.

#### 1.3 Creating a Button

| 1             |        |                        |       |        |    |
|---------------|--------|------------------------|-------|--------|----|
| 💽 Action Clie | ck < > |                        | (i)   | †₊ tộ: | ×  |
| Groups        | +      | Buttons + 谊            |       |        |    |
| Bookmarks     | :      | Creat U<br>button here |       |        |    |
|               |        |                        |       |        |    |
|               |        |                        |       |        |    |
|               |        |                        |       |        |    |
|               |        |                        |       |        |    |
|               |        |                        |       |        |    |
|               |        |                        |       |        |    |
|               |        |                        |       |        |    |
|               |        |                        | Reset | Sa     | ve |

| 2          |          |             |       |        |
|------------|----------|-------------|-------|--------|
| 💽 Action C | lick < > |             | Û     | ⁺₊ & × |
| Groups     | 十 谊      | Buttons + 逾 |       |        |
| Bookmarks  | :        | - 29        |       |        |
|            |          | New Butto   | n     | Γ×     |
|            |          |             |       |        |
|            |          |             |       |        |
|            |          |             |       |        |
|            |          |             |       |        |
|            |          |             |       |        |
|            |          |             |       |        |
|            |          |             |       |        |
|            |          |             |       |        |
|            |          |             | Reset | Save   |
|            |          |             | Reset | Save   |

| Action Click | < > |         |   |     |            |      | (j) | ↑Ļ | τ¢3  | × |
|--------------|-----|---------|---|-----|------------|------|-----|----|------|---|
| Groups -     | + ⑰ | Buttons | + | - ⑰ |            |      |     |    |      |   |
| Bookmarks    | :   |         |   |     |            |      |     |    | _    |   |
|              |     |         |   |     | New Button |      |     |    |      | × |
|              |     |         |   |     |            |      |     |    | 1    |   |
|              |     |         |   |     |            |      |     |    |      |   |
|              |     |         |   |     |            |      |     |    |      |   |
|              |     |         |   |     |            |      |     |    |      |   |
|              |     |         |   |     |            |      |     |    |      |   |
|              |     |         |   |     |            |      |     |    |      |   |
|              |     |         |   |     |            |      |     |    |      |   |
|              |     |         |   |     |            |      |     |    |      |   |
|              |     |         |   |     |            |      |     |    |      |   |
|              |     |         |   |     |            | Rese | et  |    | Save |   |

Each button must be created within a previously selected group. If no group exists yet, it is necessary to first create a new group before additional buttons can be added.

**1. Duplicate:** Creates an identical copy of the selected button. The name of the copy will have the suffix "- Copy." Additionally, the background colour, text colour, and all assigned functions are retained.

**2. Delete:** Removes the selected button from the list.

## 1.4 Edit a Button

| 1         |          |         |     |            |           |     |    |      |   |
|-----------|----------|---------|-----|------------|-----------|-----|----|------|---|
| Action C  | lick < > | >       |     |            |           | (j  | t↓ | 鐐    | × |
| Groups    | 十 谊      | Buttons | + 🛈 |            |           |     |    |      |   |
| Bookmarks | :        |         |     |            |           |     |    |      |   |
|           |          |         |     | New Button | Â         |     |    | D    | × |
|           |          |         |     |            | $\bigcup$ |     |    |      |   |
|           |          |         |     |            |           |     |    |      |   |
|           |          |         |     |            |           |     |    |      |   |
|           |          |         |     |            |           |     |    |      |   |
|           |          |         |     |            |           |     |    |      |   |
|           |          |         |     |            |           |     |    |      |   |
|           |          |         |     |            |           |     |    |      |   |
|           |          |         |     |            |           |     |    |      |   |
|           |          |         |     |            | Res       | set |    | Save |   |

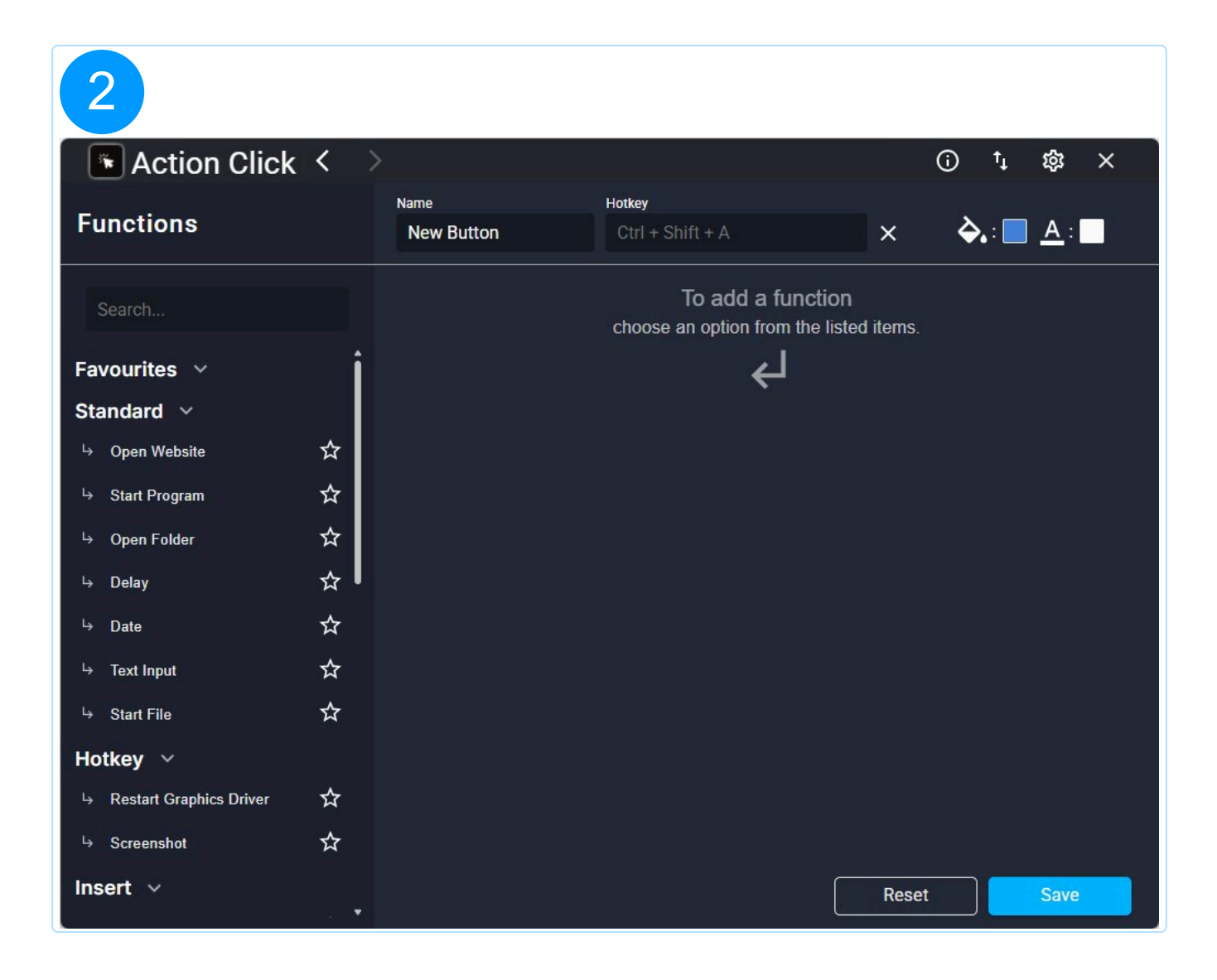

| Action Click              | < ) | >                    |                                                |                     | (i) †       | \$\$     | × |
|---------------------------|-----|----------------------|------------------------------------------------|---------------------|-------------|----------|---|
| Functions 1               |     | Name 2<br>New Button | Hotkey 3<br>Ctrl + Shift + A                   | ×                   | <b>ò.</b> : | <u> </u> |   |
| Search                    |     |                      | To add a functi<br>choose an option from the I | ON<br>listed items. |             |          | U |
| Favourites ∨              | Î   |                      | لے                                             |                     |             |          |   |
| Standard 🗸                |     |                      |                                                |                     |             |          |   |
| └→ Open Website           | ☆   |                      |                                                |                     |             |          |   |
| └→ Start Program          | ☆   |                      |                                                |                     |             |          |   |
| └→ Open Folder            | ☆   |                      |                                                |                     |             |          |   |
| ⊢ Delay                   | ☆   |                      |                                                |                     |             |          |   |
| ⊢ Date                    | ☆   |                      |                                                |                     |             |          |   |
| └→ Text Input             | ☆   |                      |                                                |                     |             |          |   |
| └→ Start File             | ☆   |                      |                                                |                     |             |          |   |
| Hotkey 🗸                  |     |                      |                                                |                     |             |          |   |
| → Restart Graphics Driver | ☆   |                      |                                                |                     |             |          |   |
| └→ Screenshot             | ☆   |                      |                                                |                     |             |          |   |
| Insert ~                  | . • |                      |                                                | Reset               |             | Sav      | 2 |

**1. Functions:** A list of all available functions that can be added to the button and subsequently executed.

**2. Name:** The display name under which the button is visible both in the settings and on the main page.

**3. Hotkey:** An alternative keyboard shortcut that can trigger the button without directly clicking it.

**4. Background Colour:** Sets the background colour of the button.

**5. Text Colour:** Defines the colour of the text displayed on the button.

# 2. Functions

# 2.1 Open Website

Input can be made with or without "https://" or "http://". If no protocol is specified, "https://" will be automatically added.

#### 2.2 Start Programm

This function starts the program you define. Program selection is done via a list of all installed programs, and the integrated search allows you to find a specific program. If a program is not available, you can instead choose an executable .exe file via "More...".

The first loading of the program selection may take a little longer.

#### 2.3 Open Folder

This function opens a folder of your choice in a new Windows Explorer window.

## 2.4 Delay

Pauses the function process for a time you specify.

The time is specified in milliseconds, 1000 ms = 1 second.

#### 2.5 Input Date

Writes the current date or time into the last selected input field, depending on the format. You can define the format yourself.

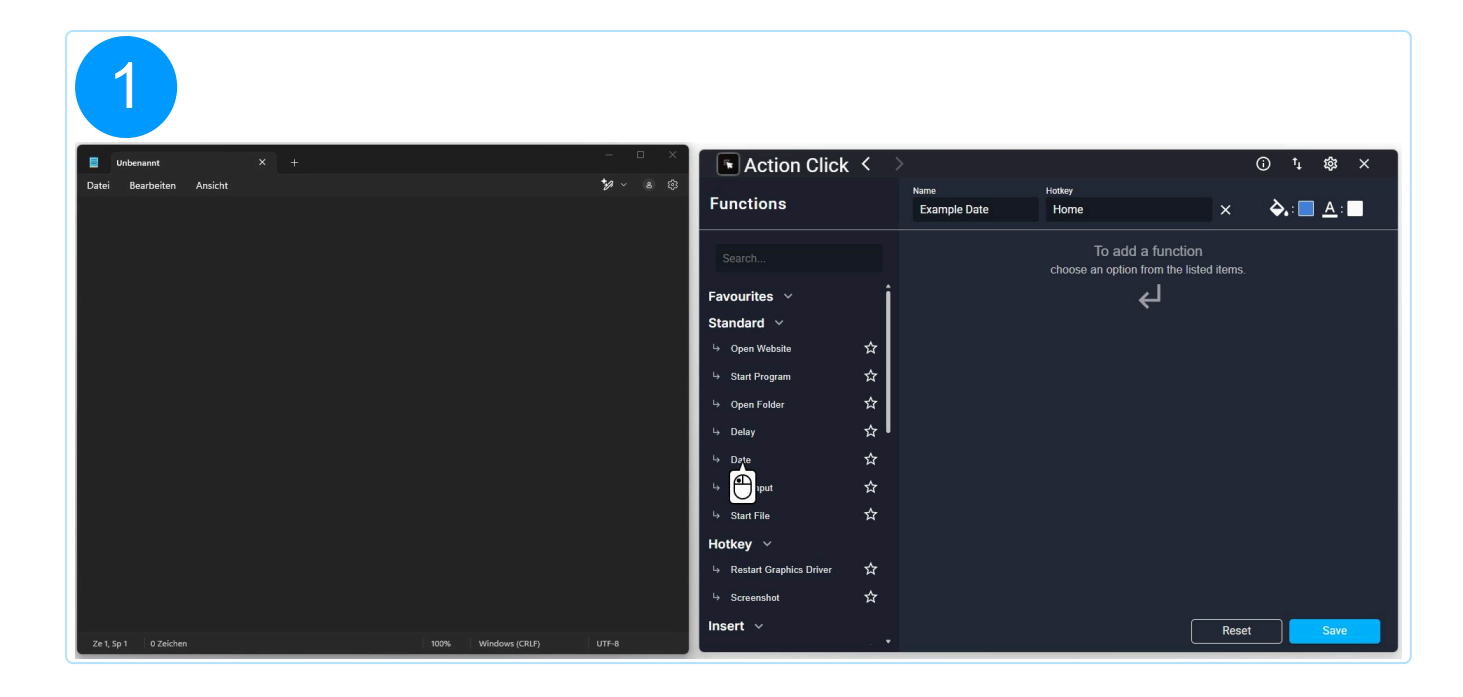

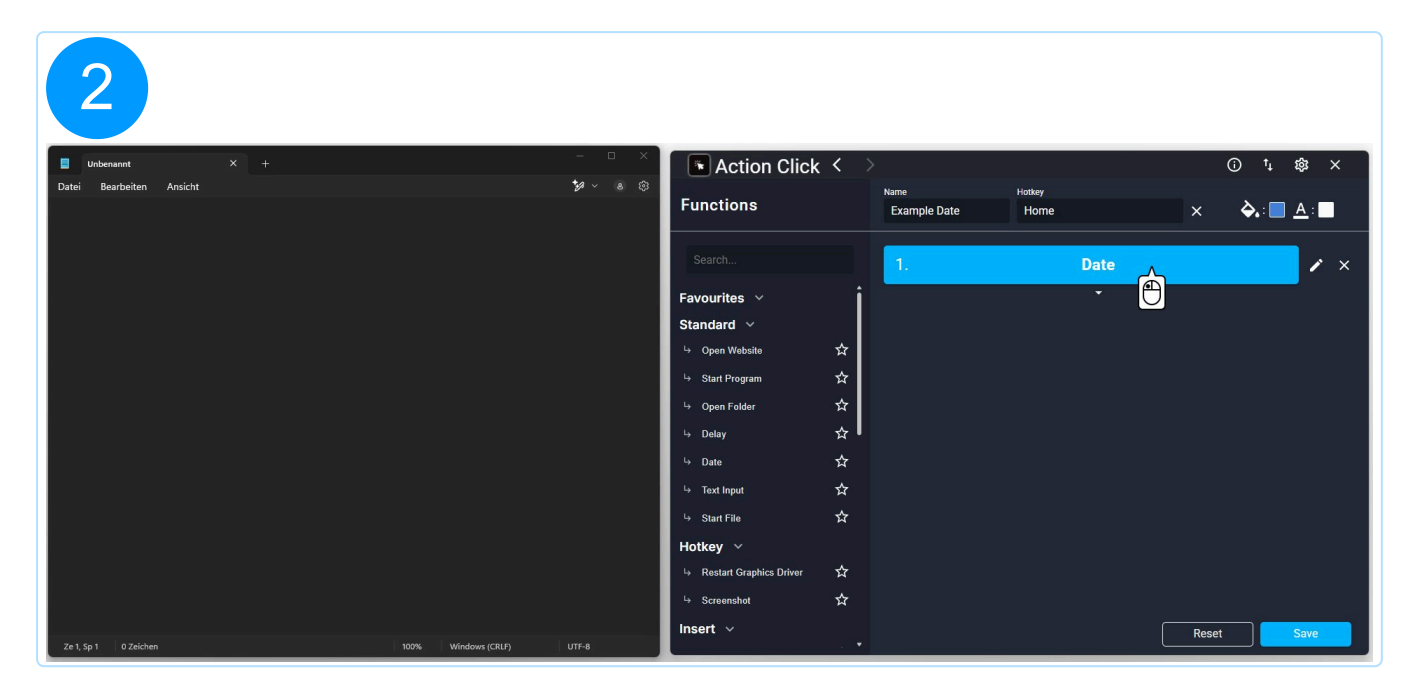

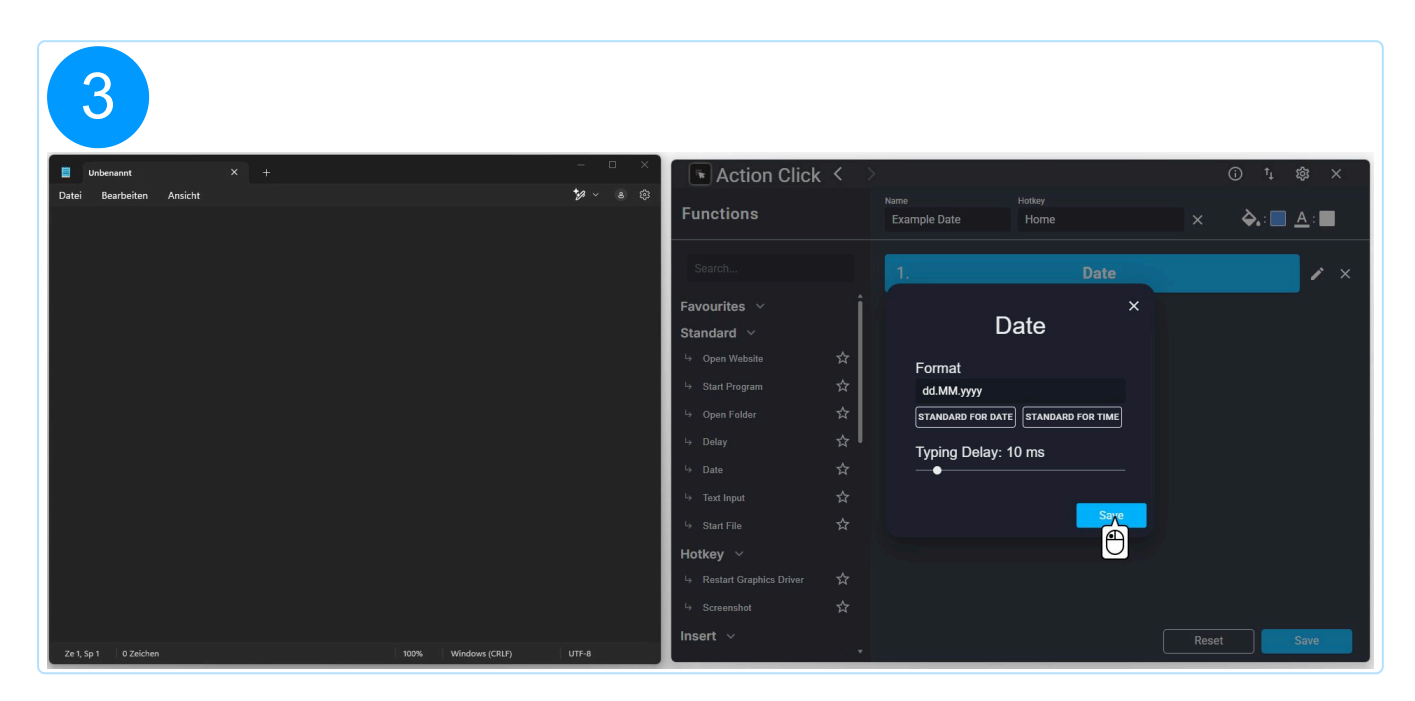

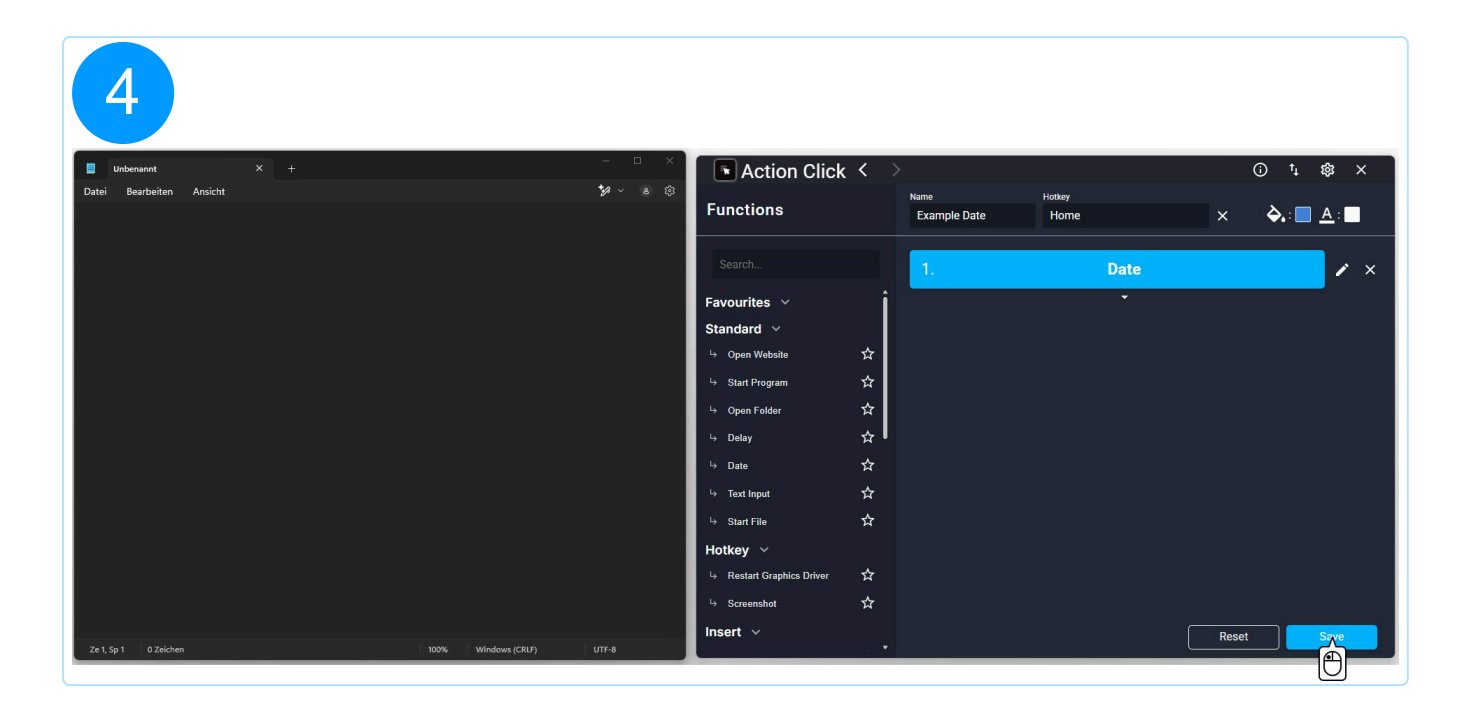

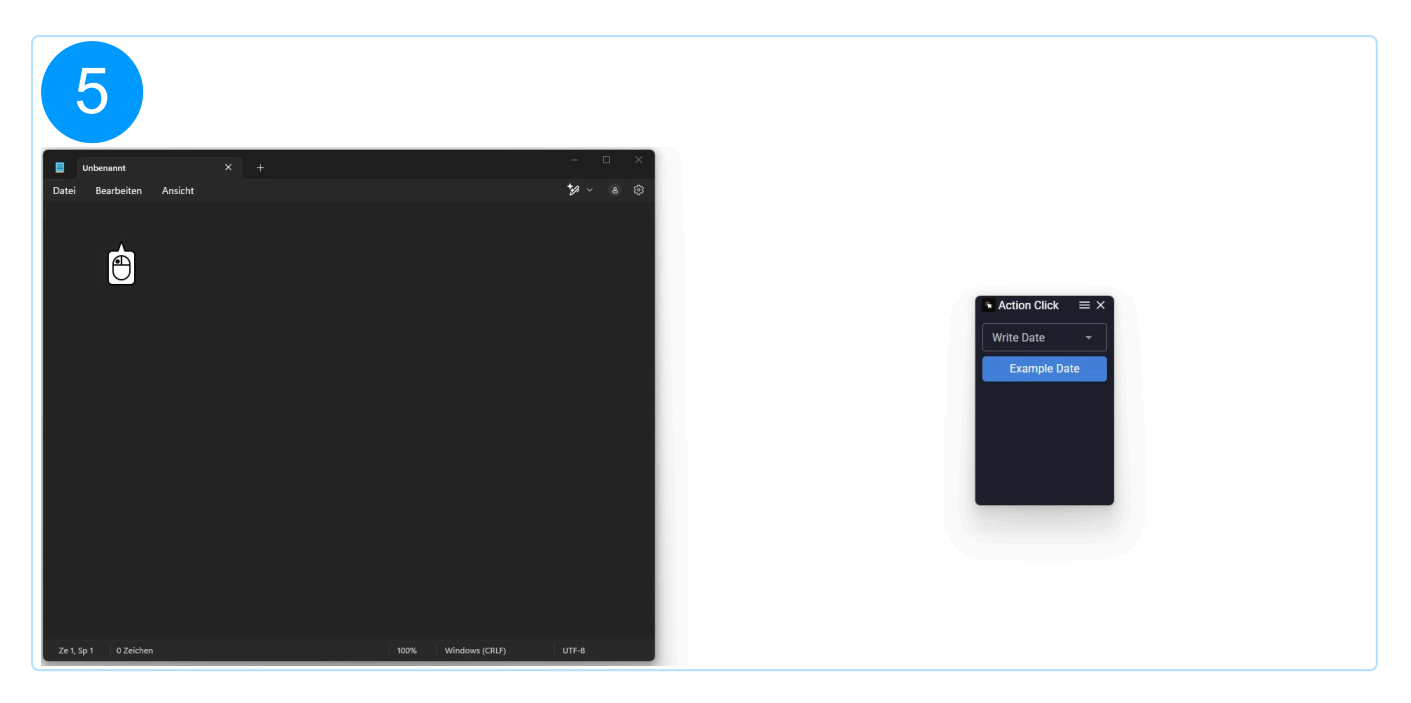

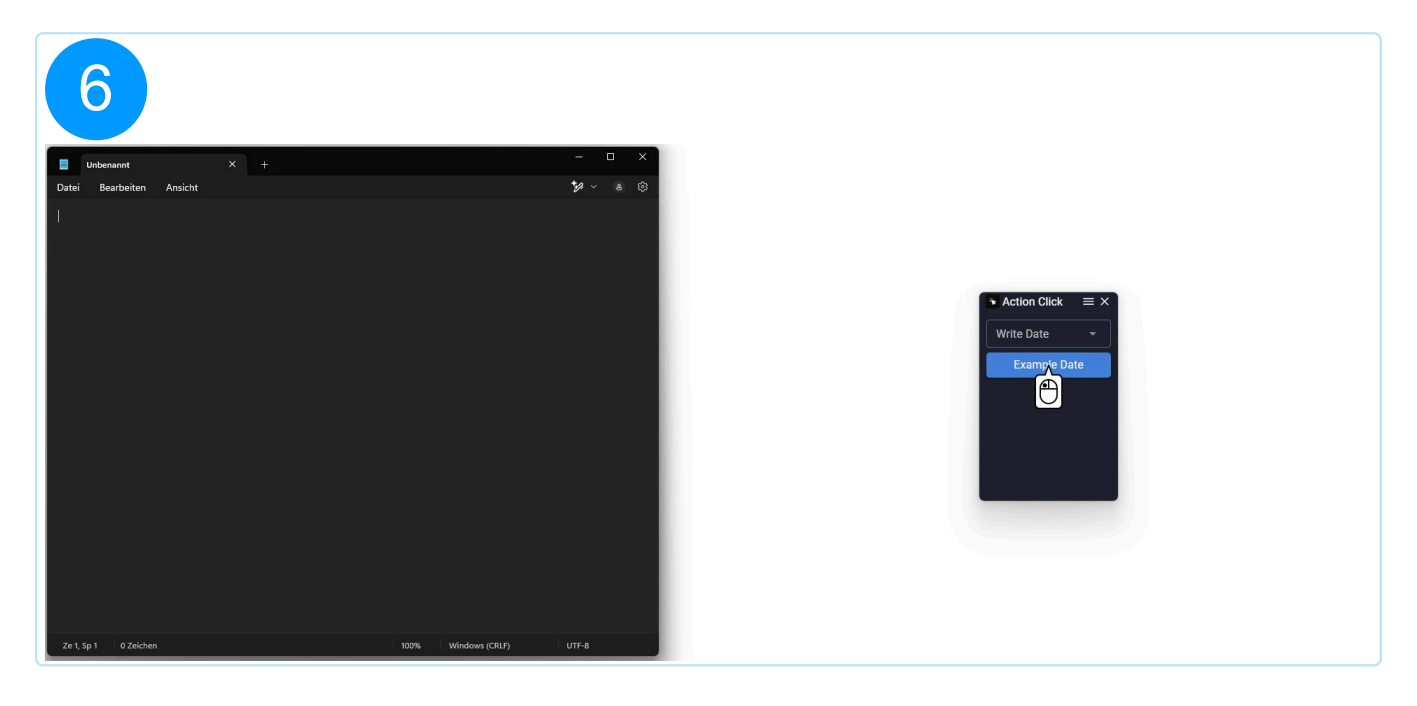

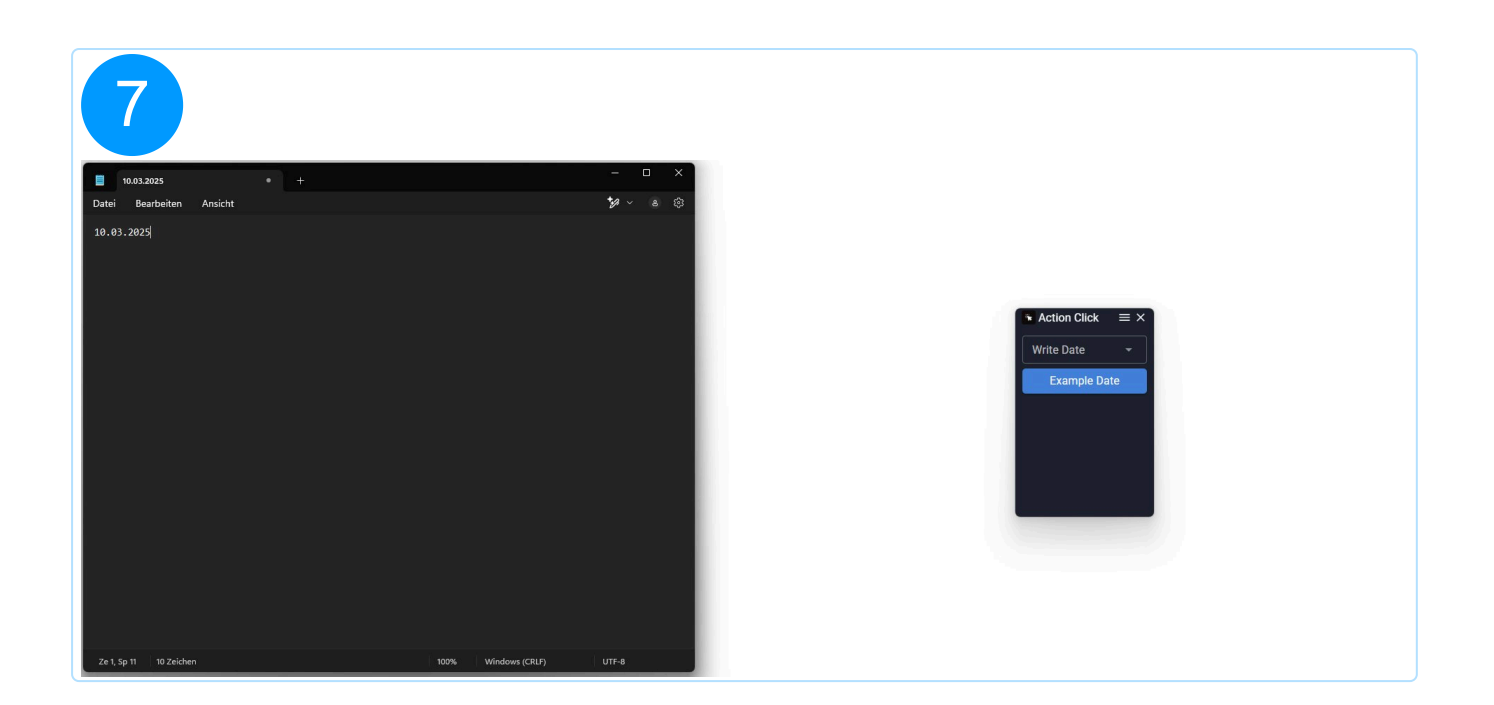

#### Date Encoding

All examples use the example date 31 March 2021 (2021-03-31 / 31 March 2021 / March 31, 2021) – unless a single-digit day is illustrated.

Basic components of a calendar date for the most common calendar systems:

D – Day M – Month Y – Year

Specific formatting for basic components:

yy - two-digit year, e.g., 21
yyyy - four-digit year, e.g., 2021
m - single-digit month number for months under 10, e.g., 3
mm - two-digit month number, e.g., 03
mmm - three-letter abbreviation of the month, e.g., Mar
mmmm - full spelling of the month, e.g., March
d - single-digit day number for days under 10, e.g., 2
dd - two-digit day number, e.g., 02
ddd - three-letter abbreviation of the weekday, e.g., Fri
dddd - full spelling of the weekday, e.g., Friday

Example: dd/mm/yyyy  $\rightarrow$  31/03/2021

#### Time Encoding

All examples use the example time 14:05:09 – unless a single-digit hour or minute is illustrated.

Basic components of time:

h – Hour m – Minute s – Second

Specific formatting for basic components:

h – single-digit hour for hours under 10, e.g., 2
hh – two-digit hour, e.g., 02
H – single-digit hour in 24-hour format for hours under 10, e.g., 7
HH – two-digit hour in 24-hour format, e.g., 07
m – single-digit minute for minutes under 10, e.g., 5
mm – two-digit minute, e.g., 05

s – single-digit second for seconds under 10, e.g., 9
ss – two-digit second, e.g., 09

**Example:** hh:mm:ss  $\rightarrow$  14:05:09

#### 2.6 Input Text

Writes a text you define into the last selected input field.

#### 2.7 Start File

Opens the file you select.

The result is identical to a double-click on the selected file.

#### 2.8 Restart Graphics Driver

The graphics driver is restarted using the keyboard shortcut Windows + Ctrl + Shift + B.

#### 2.9 Create Screenshot

Takes a screenshot by simulating the keyboard shortcut Windows + Shift + S.

#### 2.10 Paste Image

Inserts an image you select into the last selected input field.

Supported file formats are .png, .jpg, .jpeg, and .bmp.

## 2.11 Shutdown

Shuts down the computer.

The process occurs without delay or warning.

#### 2.12 Restart System

Restarts the computer.

The process occurs without delay or warning.

## 2.13 Log Off

Logs you off as a user from Windows.

The process occurs without delay or warning.

All running programs and services will be terminated before logging off.

## 2.14 Action Click Close

The Action Click application is closed.

The program continues running in the background and is accessible via the tray

## 2.15 Open Action Click

The Action Click application is opened.

This function is only useful in combination with a hotkey

#### 2.16 Input IP Adress

Writes your current IPv4 address into the last selected input field.

#### 2.17 Play Audio

Plays an audio file you select.

The Windows native audio player is not used. The audio file plays in the background.

#### 2.18 Pause Audio

Pauses a previously started audio file.

#### 2.19 Stop Audio

Stops the currently playing audio file.

#### 2.20 Resume Audio

Resumes a previously paused audio file.

#### 2.21 Simulate Keys

Simulates a keyboard shortcut you define.

#### 2.22 Move Mouse

Moves the mouse to a position you define.

The position is selected by a left-click after closing the selection dialog.

## 2.23 Left Click

Simulates a left-click.

#### 2.24 Right Click

Simulates a right-click.

#### 2.25 Run CMD Commands

Executes a series of CMD commands you define.

The commands are executed sequentially in the background without feedback.

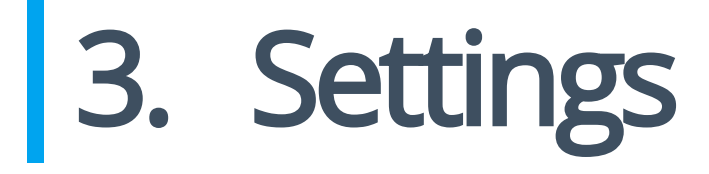

| 1          |          |                     |     |
|------------|----------|---------------------|-----|
| 💽 Action C | lick < 🔿 | () <sup>†</sup> , 8 | × s |
| Groups     | +        | Buttons + 谊         | 9   |
| Bookmarks  | :        |                     |     |
| 3 <u>.</u> |          | New Button          | Γ×  |
|            |          |                     |     |
|            |          |                     |     |
|            |          |                     |     |
|            |          |                     |     |
|            |          |                     |     |
|            |          |                     |     |
|            |          |                     |     |
|            |          |                     |     |
|            |          | Reset S             | ave |
|            |          | Reset               | ave |

| 2                |                              |                                                                                       |                 |       |        |
|------------------|------------------------------|---------------------------------------------------------------------------------------|-----------------|-------|--------|
| 🕞 Action Click 🧹 | >                            |                                                                                       |                 | (i)   | t₁ 龄 × |
| Groups + 谊       | Setting                      | S Version: 1.0.0                                                                      | ×               |       |        |
| 🖻 Bookmarks 🕴    | Theme                        | Darkmode                                                                              |                 |       | ē ×    |
|                  | Language                     | English (United Kingdom)                                                              |                 |       | _      |
|                  | Autosta<br>Delete-<br>Save W | rt<br>Confirmation<br>indow-Position                                                  |                 |       |        |
|                  |                              | Save                                                                                  |                 |       |        |
|                  | <u>About Te</u>              | erms of Use <u>Privacy Policy</u> <u>Help</u><br>© 1999 – 2025 Ashampoo GmbH & Co. KG | <u>Feedback</u> |       |        |
|                  |                              |                                                                                       |                 | Reset | Save   |

| 📧 Action Click < | >                                                                                           |            | (j) | ⁺Ļ | ŝ | × |
|------------------|---------------------------------------------------------------------------------------------|------------|-----|----|---|---|
| Groups + 逾       | Settings Version: 1.0.0                                                                     | ×          |     |    |   |   |
| 🗅 Bookmarks 🕴    | Theme Darkmode                                                                              |            |     |    |   |   |
|                  |                                                                                             |            |     |    |   | × |
|                  | Language English (United Kingdom)                                                           |            |     |    |   |   |
|                  | Autostart <sup>3</sup>                                                                      | 1          |     |    |   |   |
|                  | Delete-Confirmation                                                                         |            |     |    |   |   |
|                  |                                                                                             |            |     |    |   |   |
|                  | Save 6                                                                                      |            |     |    |   |   |
|                  |                                                                                             |            |     |    |   |   |
|                  | <u>About Terms of Use Privacy Policy Help Feedb</u><br>© 1999 – 2025 Ashampoo GmbH & Co. KG | <u>ack</u> |     |    |   |   |
|                  |                                                                                             | Rese       | et  |    |   |   |

**1. Theme:** Allows the selection between a light and dark design for the program's user interface.

**2. Language:** Here, the display language of the program can be changed.

Supported languages include: Spanish, French, German, English (US), Russian, Hungarian, Chinese (Simplified), Swedish, Portuguese, English (GB), Polish, Dutch, and Italian.

**3. Autostart:** If enabled, the program will automatically run when the system starts.

**4. Delete-Confirmation:** If enabled, a confirmation prompt will appear before deleting all groups or buttons.

**5. Save Window Position:** Saves the window position when Action Click is closed and reopens the program at that position.

**6. Save:** Applies and permanently saves all changes made.

**7. Logs:** Displays the last five actions triggered by pressing a button.